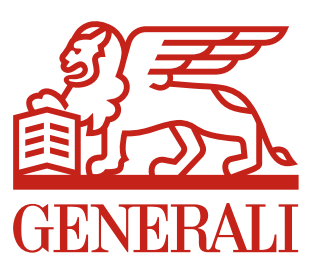

Navodila za Odprtje rekono računa, za prijavo in uporabo spletne aplikacije

# »MOJ POKOJNINSKI RAČUN«

# Kazalo

| Uvod                                                           | 3  |
|----------------------------------------------------------------|----|
| REKONO račun                                                   | 3  |
| Podatki, ki jih potrebujete za uporabo aplikacije              | 3  |
| 1. Kreiranje REKONO računa in prijava v spletno aplikacijo     | 4  |
| 1.1. Kreacija REKONO računa                                    | 4  |
| 1.2. Prva prijava v spletno aplikacijo »MOJ POKOJNINSKI RAČUN« | 7  |
| 1.3. Nadaljnje prijave                                         | 9  |
| 1.3.1. Točke dostopa do aplikacije                             | 9  |
| 1.3.2. Postopek nadaljnjih prijav                              | 9  |
| 2. Uporaba aplikacije »MOJ POKOJNINSKI RAČUN«                  | 10 |
| 2.1. Pregled podatkov o vplačanih premijah                     | 10 |
| 2.2. Pošiljanje in prejemanje sporočil                         | 11 |
| 2.2.1. Prejeta sporočila                                       | 11 |
| 2.2.2. Pošiljanje sporočil                                     | 13 |
| 2.3. Urejanje podatkov                                         | 14 |
| 2.3.1. Sprememba podatkov                                      | 14 |
| 2.3.2. Izbira osebe                                            | 15 |
| 3. Odjava iz aplikacije                                        | 15 |
| 4. Pozabljeno geslo                                            | 16 |

## Kazalo slik

| Slika 1: REKONO prijavno okno                                                                    | 4    |
|--------------------------------------------------------------------------------------------------|------|
| Slika 2: Vnesite zahtevane podatke in potrdite, da se strinjate s pogoji uporabe REKONO storitve | 5    |
| Slika 3: Primer elektronskega sporočila s potrditvenim geslom (oziroma PIN-om)                   | 5    |
| Slika 4: Obrazec za vnos potrditvenega gesla                                                     | 6    |
| Slika 5: Vnesite enkratno SMS kodo                                                               | 6    |
| Postopek kreiranja REKONO računa lahko do te točke kadarkoli prekinete s klikom na gumb Prekliči | 6    |
| Slika 6: Pritisnite gumb Prezri                                                                  | 7    |
| Slika 7: Izberite možnost Prijava z enkratnim geslom preko SMS sporočila                         | 7    |
| Slika 8: Obrazec za vpis enkratnega gesla                                                        | 7    |
| Slika 9: Vnesite davčno številko in referenčno kodo                                              | 8    |
| Slika 10: Obvestilo o uspešni registraciji                                                       | 8    |
| Slika 11: Ob zaključku registracije ste preusmerjeni na prvo stran aplikacije                    | 9    |
| Slika 12: Za prijavo vpišite svoj elektronski naslov in geslo                                    | . 10 |
| Slika 13: Izberite možnost Prijava z enkratnim geslom preko SMS sporočila                        | . 10 |
| Slika 14: Ime in davčna številka uporabnika aplikacije                                           | . 10 |
| Slika 15: Osnovni prikaz zavihka »Pregled podatkov«                                              | . 11 |
| Slika 16: Osnovni prikaz zavihka »Sporočila«                                                     | . 11 |
| Slika 17: Obvestilo o prejetih sporočilih prejmete ob vstopu v aplikacijo                        | . 12 |
| Slika 18: Primer prejetih sporočil                                                               | . 12 |
| Slika 19: Primer odprtja prejetega sporočila                                                     | . 13 |
| Slika 20: Za začetek pisanja novega sporočila pritisnite ustrezni gumb                           | . 13 |
| Slika 21: Primer pošiljanja sporočila                                                            | . 13 |
| Slika 22: Primer pripenjanja datotek                                                             | . 14 |
| Slika 23: Za pošiljanje sporočila pritisnite gumb Pošlji sporočilo                               | . 14 |
| Slika 24: Osnovni prikaz zavihka »Sprememba podatkov«                                            | . 14 |
| Slika 25: Osnovni prikaz zavihka »Izbira osebe«                                                  | . 15 |
| Slika 26: Izbira osebe za pregled podatkov                                                       | . 15 |
| Slika 27: Odjava iz portala                                                                      | . 15 |
| Slika 28: Obrazec za ponastavitev pozabljenega gesla                                             | . 16 |
| Slika 29: Izberite si novo geslo                                                                 | . 16 |

# Uvod

»MOJ POKOJNINSKI RAČUN« je spletna aplikacija GENERALI zavarovalnice d.d. Ljubljana, namenjena enostavnemu in varnemu dostopanju do podatkov o vplačanih premijah pokojninskega zavarovanja. Storitev omogoča:

- dostop do podatkov o vplačanih premijah in stanjih,
- pošiljanje sporočil upravljavcu pokojninskega računa in povratno komunikacijo s strani upravljavca,
- odlaganje datotek s podatki o vplačilih premije, zaposlenih ...

Varnost je za nas izjemnega pomena, zato je za dostopanje do spletne aplikacije »MOJ POKOJNINSKE RAČUN« ter njeno varno uporabo obvezno kreiranje t.i. REKONO računa. REKONO račun boste odprli zgolj enkrat, v prihodnje pa vam bo služil tako za prijavo v aplikacijo »MOJ POKOJNINSKI RAČUN«, kot tudi za prijavo v vse naše nadaljnje aplikacije, ki vam jih bomo ponudili.

# **REKONO** račun

Storitev REKONO je storitev elektronske identitete, ki vam omogoča ustvariti in upravljati en uporabniški račun za vstop v vse storitve, ki so vključene v sistem REKONO. REKONO račun tako predstavlja elektronsko izkaznico, s katero vas končna aplikacija, ki jo uporabljate, prepozna in preveri ter vam nato na osnovi zaupanja v vašo elektronsko identiteto omogoča varno uporabo aplikacije.

# Odprtje REKONO računa poteka nekoliko dlje časa, in sicer izključno zaradi varnosti, ki jo ta račun zagotavlja pri uporabi aplikacij.

#### Prednosti storitve REKONO:

- Uporabnik je enolično določen (več uporabnikov ne more imeti dostopa z istim uporabniškim računom).
- Predstavlja celovit in enoten sistem za upravljanje vseh dostopov od zunaj.
- Eno uporabniško ime in geslo za vse aplikacije.
- Deluje tudi na tablicah in pametnih telefonih.

# Podatki, ki jih potrebujete za uporabo aplikacije

#### Za kreiranje REKONO računa potrebujete:

- vaš elektronski naslov,
- številko vašega mobilnega telefona,
- potrditveno geslo, ki ga prejmete na elektronski naslov v procesu kreiranja REKONO računa,
- enkratno SMS kodo, ki jo prejmete na vaš telefon v procesu kreiranja REKONO računa.

#### Za prvo prijavo in registracijo ob prvi prijavi:

- enkratno geslo v obliki SMS sporočila.\*
- davčno številko,
- **referenčno kodo**, ki ste jo po pošti prejeli skupaj s pisnim letnim obvestilom o stanju ali z dopisom, ko ste se odločili za uporabo naše aplikacije.

#### Za vse naslednje prijave v aplikacijo:

- vaš elektronski naslov,
- geslo, ki ste si ga izbrali v postopku kreiranja REKONO računa,
- enkratno geslo v obliki SMS sporočila.\*

\*Enkratno geslo, ki ga prejmete po SMS sporočilu se generira ob vsakem vstopu v aplikacijo. S tem zagotavljamo večjo varnost njene uporabe.

# 1. Kreiranje REKONO računa in prijava v spletno aplikacijo

Na elektronski naslov oziroma z dopisom ste prejeli referenčno številko in povezavo za dostop do spletne aplikacije »MOJ POKOJNINSKI RAČUN«.

Pred prvo prijavo in začetkom uporabe spletne aplikacije »MOJ POKOJNINSKI RAČUN« je potrebno kreiranje REKONO računa. **Kreacijo REKONO računa, prvo prijavo in registracijo opravite naenkrat.** 

#### 1.1. Kreacija REKONO računa

a) Preko prejete povezave dostopate do spletne strani (Slika 1), kjer s klikom na gumb Ustvari račun začnete postopek kreiranja REKONO računa.

|     | GENERALI                                                                                                    |
|-----|----------------------------------------------------------------------------------------------------|
|     | PRIJAVA                                                                                                    |
| Vaš | elektronski naslov                                                                                                 |
| Ge  | Zapomni si ime za prijavo Varnostno pojasnilo<br>slo                                                               |
|     | PRIJAVA                                                                                                    |
|     | Pozabljeno geslo?                                                                                                  |
|     | ŠE NIMATE REKONO RAČUNA?                                                                                           |
|     | Omogoča učinkovito in verodostojno uporabo spletnih aplikacij, elektronsko poslovanje ir<br>elektronsko trgovanje. |
|     | Ustvari račun                                                                                                    |

SI EN

Slika 1: REKONO prijavno okno

- b) V označena polja (Slika 2) vpišite zahtevane podatke:
  - vaš elektronski naslov,
  - GSM številko,
  - geslo, ki si ga izberete sami\* (2x),
  - in naključno generirano številko.

Preden nadaljujete poglejte še pogoje uporabe (s klikom na gumb Preberi več) in potrdite, da se z njimi strinjate. Zatem pritisnite gumb Naprej.

|                                                                                                    |                                                                                                    |                                                                                                    | REGISTRACIJA                                                                                                    |
|----------------------------------------------------------------------------------------------------|----------------------------------------------------------------------------------------------------|----------------------------------------------------------------------------------------------------|----------------------------------------------------------------------------------------------------|
| TVOJA                                                                                                    | SPLETNA IZK                                                                                                    | (AZNICA                                                                                                    | Vaš elektronski naslov                                                                                                    |
|                                                                                                    |                                                                                                    |                                                                                                    | Geslo                                                                                                    |
|                                                                                                    | - <u>S</u>                                                                                                    | - CP                                                                                                    | Nasvet: Geslo mora vsebovati vsaj 8 znakov in mora vsebovati male in velike črke. Priporočena je<br>uporaba posebnih znakov.          |
|                                                                                                    |                                                                                                    |                                                                                                    | Ponovi geslo                                                                                                    |
| Rekono je rešitev                                                                                                    | za zanesljivo in va                                                                                                    | rno preverianie ter                                                                                                    |                                                                                                    |
| ventrelne unreulieni                                                                                                    | a alalitranalia idantita                                                                                                    | to popomozniko oz                                                                                                    |                                                                                                    |
| centralno upravljanj                                                                                                    | e elektronske identite                                                                                                    | te posameznika oz.                                                                                                    |                                                                                                    |
| centralno upravljanj<br>posameznice.Je p<br>uporabnika saj lal                                                                                                    | e elektronske identite<br>preprosta za uporab<br>hko z nio do spletnil                                                                                                    | te posameznika oz.<br>oo in prijazna do<br>h aplikacij dostopa                                                                                                    |                                                                                                    |
| centralno upravljanj<br>posameznice.Je p<br>uporabnika, saj lal<br>kjerkoli in kadarkoli.                                                                                                    | e elektronske identite<br>preprosta za uporab<br>hko z njo do spletnil                                                                                                    | te posameznika oz.<br>oo in prijazna do<br>h aplikacij dostopa                                                                                                    |                                                                                                    |
| centralno upravljanj<br>posameznice.Je p<br>uporabnika, saj lal<br>kjerkoli in kadarkoli.                                                                                                    | e elektronske identite<br>preprosta za uporab<br>hko z njo do spletnil                                                                                                    | te posameznika oz.<br>oo in prijazna do<br>h aplikacij dostopa                                                                                                    | Mobilna telefonska številka                                                                                                    |
| centralno upravljanj<br>posameznice.Je p<br>uporabnika, saj lal<br>kjerkoli in kadarkoli.                                                                                                    | e elektronske identite<br>preprosta za uporab<br>hko z njo do spletnil                                                                                                    | te posameznika oz.<br>oo in prijazna do<br>h aplikacij dostopa                                                                                                    | Mobilna telefonska številka<br>🛥 • 40123456                                                                                           |
| entralno upravljanj<br>posameznice.Je p<br>iporabnika, saj lal<br>ijerkoli in kadarkoli<br>ENOSTAVNO                                                                                                    | e elektronske identite<br>preprosta za uporab<br>hko z njo do spletnil<br>VARNO                                                                                                    | te posameznika oz.<br>oo in prijazna do<br>h aplikacij dostopa<br>#<br>HITRO                                                                                                    | Mobilna telefonska številka                                                                                                    |
| centralno upravljanj<br>posameznice.Je p<br>uporabnika, saj lal<br>gerkoli in kadarkoli.<br>ENOSTAVNO<br>Omogoča učinkovito in                                                                                                    | e elektronske identite<br>reprosta za uporab<br>hko z njo do spletnil<br>VARNO<br>Zaotavla močno                                                                                                    | te posameznika oz.<br>o in prijazna do<br>h aplikacij dostopa<br>HITRO<br>Vzpostavlev rešitve je                                                                                                    | Mobilna telefonska številka<br>🛥 • 40123456<br>Potrdite, da niste robot!                                                              |
| centralno upravljanj<br>posameznice. Je p<br>porabnika, saj la,<br>kjerkoli in kadarkoli.<br>ENOSTAVNO<br>Omogoča učinkovito in<br>verdostojno uporabo                                                                                                    | e elektronske identite<br>preprosta za uporab<br>hko z njo do spletnil<br>VARNO<br>Zagotavlja močno<br>kriptografsko zaščto                                                                                                    | te posameznika oz<br>o in prijazna do<br>h aplikacij dostopa<br>HITRO<br>Vzpostavitev rešitve je<br>htra in enostavna, saj                                                                                                    | Mobilna telefonska številka                                                                                                    |
| centralno upravljanj<br>posabneznice. Je p<br>porabnika, saj la<br>gjerkoli in kadarkoli.<br>ENOSTAVNO<br>Omogoča učinkovto in<br>verodostojno uporabo<br>spletnih aplikacij.                                                                                                    | e elektronske identite<br>preprosta za uporab<br>hko z njo do spletnil<br>VARNO<br>Zagotavlja močno<br>krptografsko zaščao<br>podatko vi visko raven                                                                                                    | te posameznika oz.<br>po in prijazna do<br>h aplikacij dostopa<br>HITRO<br>Vzpostavitev rešitve je<br>hrbra in enostavna, saj<br>omegoča integracijo                                                                                                    | Mobilna telefonska številka<br>• 40123456<br>Potrdite, da niste robot!<br>5143                                                        |
| entralno upravljanj<br>posameznice. Je u<br>porabnika, saj la<br>jerkoli in kadarkoli.<br>ENOSTAVNO<br>Omogoča učinkovito in<br>verodatojno uporabo<br>spletnih eplikacij,<br>ieletronsko poslovanje in                                                                                                    | e elektronske identite<br>preprosta za uporab<br>hko z njo do spletnil<br>VARNO<br>Zagotavlja močno<br>kriptografsko zaščto<br>podstkov in visoko raven<br>zaupanja v elektronsko                                                                                                    | te posameznika oz.<br>po in prijazna do<br>h aplikacij dostopa<br>HITRO<br>Vzpostavtev rešitve je<br>htra in enostavna, saj<br>omogoča integracijo<br>obstoječi metod                                                                                                    | Mobilna telefonska številka<br>• 40123456<br>Potrdite, da niste robot!<br>5143                                                        |
| entralno upravljanj<br>oporabnika, saj la<br>gjerkoli in kadarkoli<br>ENOSTAVNO<br>Omogća učinkovito in<br>verdodatojno uporabo<br>spletnih aplikacij,<br>lektronsko poslovanje in<br>elektronsko trgovanje.                                                                                                    | e elektronske identite<br>preprosta za uporab<br>nko z njo do spletnil<br>VARNO<br>Zagotavlja močno<br>kriptografiko zaščito<br>podatkov in visoko raven<br>zaupanja v elektronsko<br>identiteko k temelji na                                                                                                    | te posameznika oz.<br>po in prijazna do<br>h aplikacij dostopa<br><b>HTRO</b><br>Vzpostavitev rešitve je<br>htra in enostavna, saj<br>omogoča integracije<br>obstoječih metod<br>avtentikacije v celovito                                                                                                    | Mobilna telefonska številka<br>• 40123456<br>Potrdite, da niste robot!<br>5143                                                        |
| entralno upravljanj<br>oposameznice. Je p<br>oporabnika, saj la<br>igerkoli in kadarkoli.<br>ENOSTAVNO<br>Omogoča učinkovito in<br>verodatojno uporabo<br>spletiha njikacij.<br>Jektronsko poslovanje in<br>elektronsko trgovanje.<br>Uporaba je preprosta in                                                                                                    | e elektronske identite<br>preprosta za uporab<br>hko z njo do spletnil<br>VARNO<br>Zagotavlja močno<br>krptografsko zaščko<br>podatko vi vrsko raven<br>zaupanja v ektronsko<br>identitelo, ki temelji na<br>različni načinih                                                                                                    | te posameznika oz.<br>po in prijazna do<br>h aplikacij dostopa<br>HITRO<br>Vzpostavitev rešitve je<br>hrtra i enostavna, saj<br>omopće integracijo<br>obstojećih metod<br>avtentikacje v celovito<br>platformo, ter hivrati tudi                                                                                                    | Mobilna telefonska številka<br>• 40123456<br>Potrdite, da niste robot!<br>5143<br>1234                                                |
| entralno upravljanj<br>posameznice. Jer<br>porabnika, saj la<br>jerkoli in kadarkoli.<br>ENOSTAVNO<br>Omogoča učinkovito in<br>verodatojno uporabo<br>spletnih aplikacij,<br>lektronsko poslovanje in<br>elektronsko trgovanje.<br>Uporaba je preprosta in<br>rilgodjiva, saj je možna                                                                                                    | e elektronske identite<br>preprosta za uporab<br>hko z njo do spletnil<br>VARNO<br>Zagotavlja močno<br>kriptografsko zaščto<br>podatkov in visoko raven<br>zaupanja v elektronsko<br>identiteto, ki temeji na<br>različni načinih<br>prevejnaja identitete ob                                                                                                    | te posameznika oz<br>po in prijazna do<br>h aplikacij dostopa<br><b>FITRO</b><br>Vzpostavtev rešitve je<br>htra in enostavna, saj<br>omogoča integracijo<br>ebstoječi metod<br>avtentikacije v celovito<br>platformo, ter hkrati tudi<br>vpejavo sodbnejših                                                                                                    | Mobilna telefonska številka<br>• 40123456<br>Potrdite, da niste robot!<br>5143<br>1234                                                |
| entralno upravljanj<br>oposameznice. Je p<br>oporabnika, saj la<br>gerkoli in kadarkoli<br>ENOSTAVNO<br>Omogođa učinkovto in<br>verdostojno uporabo<br>spletni oplikacij,<br>ubetronsko poslovanje in<br>dektronsko trovanje.<br>Uporaba je preprosta in<br>ridagođijov, saj je možna<br>tudi preko mobilnih                                                                                                 | e elektronske identite<br>preprosta za uporab<br>nko z njo do spletnil<br>VARNO<br>Zagotavja močno<br>kriptografsko zaščito<br>podatiov in visoko raven<br>zaupanja v elektronsko<br>identiteto, ki temelj na<br>različni načinih<br>preverjanja identitete ob<br>registraciji osebe, njeni                                                                                                    | te posameznika oz.<br>po in prijazna do<br>h aplikaci j dostopa<br>HTRO<br>Vzpostavitev rešilve je<br>htra in enostava, saj<br>omogoća integracijo<br>obstojećih metod<br>avtentikacije v celovito<br>platformo, ter hirati tudi<br>vpejavo sodotnejših<br>načnov avtentikacije.                                                                                                    | Mobilna telefonska številka<br>• 40123456<br>Potrdite, da niste robot!<br>5143<br>1234<br>Strinjam se s pogoji uporabe                |
| entralno upravljanj<br>porabnika, saj la<br>jerkoli in kadarkoli<br>ENOSTAVNO<br>Omogoča učinkovito in<br>verodostojno uporabo<br>spletnih ajkaći,<br>slektronsko poslovanje in<br>elektronsko poslovanje in<br>elektronsko poslovanje in<br>rilagodijva, saj je možna<br>tudi preko moblinih<br>ajrav. Rekono omogoča                                                                                       | e elektronske identite<br>preprosta za uporab<br>hko z njo do spletnil<br>VARNO<br>Zagotavlja močno<br>kriptoprafsko zaščito<br>podatko vi visko raven<br>zaupanja v ektronsko<br>identitelo, ki temelji na<br>različni načinih<br>preverjanja identitele ob<br>registraciji osebe, njeni<br>povezavi z                                                                                           | te posameznika oz<br>po in prijazna do<br>h aplikacij dostopa<br><b>FITCO</b><br>Vzpostavitev rešitve je<br>htra i enostavna, saj<br>omogoča integracije<br>obstoječih metod<br>avtentikacije v celovito<br>platformo, ter hvarti tudi<br>vpejavo sodobnejših<br>mačnov avtentikacije<br>Tako lahbo predstavija                                                                                              | Mobilna telefonska številka                                                                                                    |
| centralno upravljanj<br>posameznice. Jer<br>porabnika, saj la<br>gjerkoli in kadarkoli<br>ENOSTAVNO<br>Omogoča učinkovito in<br>verodostojno uporabo<br>spletnih aplikacij,<br>Hektronsko poslovanje in<br>elektronsko trgovanje.<br>Uporaba je preprosta in<br>rilegodjiva, saj je možna<br>tudi preko mobilnih<br>aprav. Rekono omogoča<br>enkratno prijavo in ne                                          | e elektronske identite<br>preprosta za uporab<br>hko z njo do spletnil<br>VARNO<br>Zagotavlja močno<br>kriptografsko zaščto<br>podatkov in visoko raven<br>zaupanja v elektronsko<br>identiteto, ki temeji na<br>različni načinih<br>prevejanja identitete ob<br>registracij osebe, njeni<br>povezavi z<br>avtentikacijskim                                                                       | te posameznika oz<br>po in prijazna do<br>h aplikacij dostopa<br><b>Princo</b><br>Vzpostavtev rešitve je<br>htra in enostavna, saj<br>omogoča integracijo<br>ebstoječi metod<br>avtentikacije v celovito<br>platformo, ter hirati tudi<br>vpejsvo sodbenjših<br>načnov avtentikacije.<br>Tako lahko predstavlja<br>zelo uporaho                                                                              | Mobilna telefonska številka                                                                                                    |
| entralno upravljanj<br>porabnika, saj la<br>gjerkoli in kadarkoli<br>ENOSTAVNO<br>Omogoća učinkovto in<br>verodostojno uporabo<br>spletih aplikacij,<br>lektronsko poslovanje in<br>elektronsko trovanje.<br>Uporaba je preprosta in<br>rilegodijev, saj je možna<br>enkratno prijevo in ne<br>potrebuje dodatne                                                                                             | e elektronske identite<br>preprosta za uporab<br>hko z njo do spletnil<br>VARNO<br>Zagotavja močno<br>kriptografsko zaščito<br>podatkov in visoko raven<br>zaupanja v ektronsko<br>identite, ki temelj na<br>različni načinih<br>preverjanja identitele ob<br>registracij osebe, njeni<br>povezavi z<br>avtentikacijskim<br>postopiom in uporabi                                                  | te posameznika oz<br>po in prijazna do<br>h aplikacij dostopa<br><b>HTRO</b><br>Vzpostavitev rešitve je<br>hrtra in enostavna, saj<br>omopća integracijo<br>obstoječih metod<br>avtentikacije v celovito<br>platformo, ter hirati tudi<br>vpejavo sodobnejših<br>nečnov avtentikacje.<br>Tako lahito predstavlja<br>zelo uporabno<br>nadgradnjo obstoječih                                                   | Mobilna telefonska številka                                                                                                    |
| centralno upravljanj<br>posameznice. Je p<br>porabnika, saj la<br>gjerkoli in kadarkoli<br>EC<br>ENOSTAVNO<br>Omogoča učinkovito in<br>verdostojno uporabo<br>spletnih aplikačj,<br>elektronsko trgovanje.<br>Upraba je preprasta in<br>prilagodijiva, saj je možna<br>tudi preko mobinih<br>narjav. fektono omogoča<br>enkratno prijavo in ne<br>potrebuje dodatne<br>anemske naprave                       | e elektronske identite<br>preprosta za uporab<br>hko z njo do spletnil<br>VARNO<br>Zagotavlja močno<br>kriptografsko zaščito<br>podatko in visko raven<br>identitelo, ki temelji na<br>različni načinih<br>preverjanja identitele ob<br>registraciji oseba, njeni<br>povzavi z<br>avtentikacijskim<br>postopkom in uporabi<br>aredstev elektronske                                                | te posameznika oz<br>po in prijazna do<br>h aplikacij dostopa<br><b>FITRO</b><br>Vzpostavitev rešitve je<br>hrtra i enostavna, saj<br>omopoš integracijo<br>obstoječih metod<br>avtentikacije v celovito<br>platformo, tre hrata tudi<br>vpeljavo sodobnejših<br>načnov avtentikacije.<br>Tako lakiho predstavlja<br>zelo uporabno<br>nadgradnjo obstoječih<br>sterifikacijska sredstev                      | Mobilna telefonska številka<br>• 40123456<br>Potrdite, da niste robot!<br>5143<br>1234<br>Strinjam se s pogoji uporabe<br>Preberi več |
| centralno upravljanj<br>oposameznice. Je p<br>uporabnika, saj la<br>kjerkoli in kadarkoli<br>ECC<br>ENOSTAVNO<br>Omogoča učnkovlo in<br>verdostojno uporabo<br>spletnih aplikacij,<br>elektronski provanje.<br>Uporaba je preprosta in<br>prlagodijiva, saj je možna<br>tudi preko mobilnih<br>aprav. Rekono omogoča<br>enkratno prijavo in ne<br>potrebuje dodalne<br>nameske naprave<br>oziroma programska | e elektronske identite<br>preprosta za uporab<br>nko z njo do spletnil<br>VARNO<br>Zagotavlja močno<br>kriptografsko zaščito<br>podatkov in visoko raven<br>zaupanja v elektronsko<br>identiteko, ki temelji na<br>različni načinih<br>preverjanja identiteke ob<br>registraciji oseba, njeni<br>povezavi z<br>avtentikacijskim<br>postopkom in uporabi<br>aredstev tektronske<br>identifikacije. | te posameznika oz,<br>po in prijazna do<br>h aplikacij dostopa<br>Prijazna do<br>h aplikacij dostopa<br>prijazna dostopa<br>h aplikacij dostopa<br>h tra in enostava, saj<br>omogoća integracijo<br>ebstoječih metod<br>avtentikacije velovito<br>platformo, ter h krati tudi<br>v peljavo sodobnejših<br>načnov avtentikacije.<br>Tako lahko predstavija<br>zako lahko predstavija<br>za reštive odoljenega | Mobilna telefonska številka                                                                                                    |

SI EN

Slika 2: Vnesite zahtevane podatke in potrdite, da se strinjate s pogoji uporabe REKONO storitve

\*Izbrano geslo si shranite, saj ga boste potrebovali ob vsakokratni prijavi v aplikacijo.

Na vpisani elektronski naslov boste prejeli elektronsko sporočilo s potrditvenim geslom, ki ga sestavlja 6-mestno potrditveno geslo (PIN) (Slika 3).

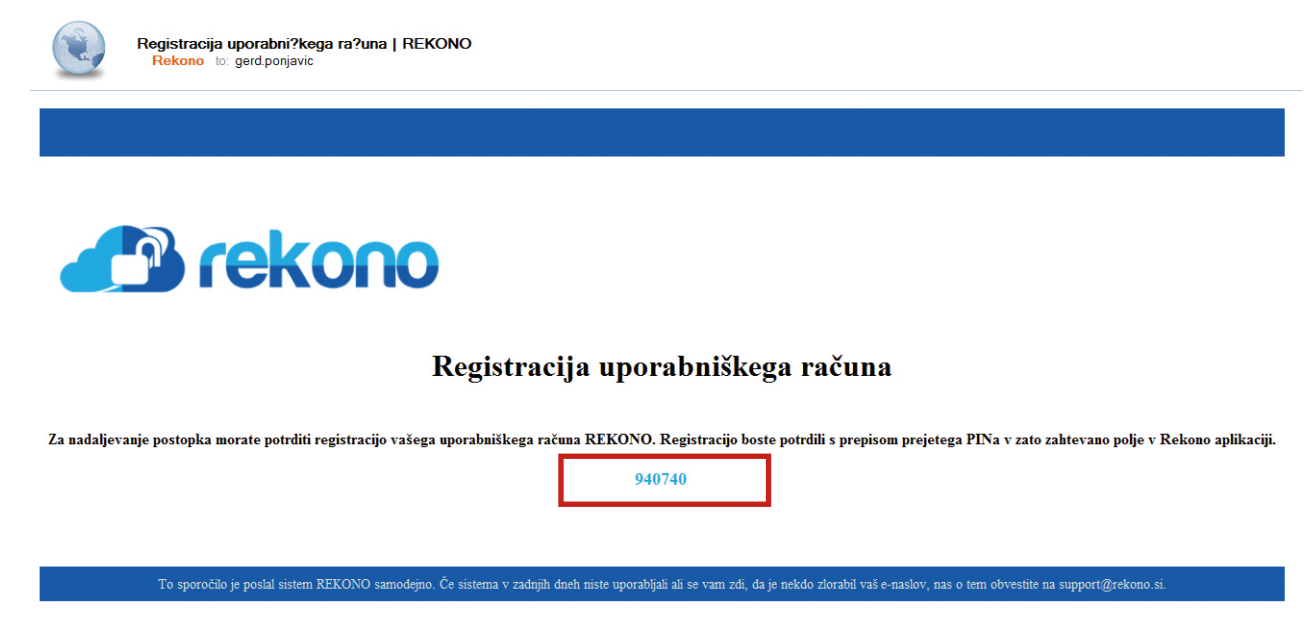

Slika 3: Primer elektronskega sporočila s potrditvenim geslom (oziroma PIN-om)

c) Odpre se obrazec »Preverjanje email naslova in telefona« (Slika 4). Potrditveno geslo, ki ste ga prejeli na elektronski naslov, vpišete v okence Potrditveno geslo. Po vpisu ponovno pritisnite gumb Naprej.

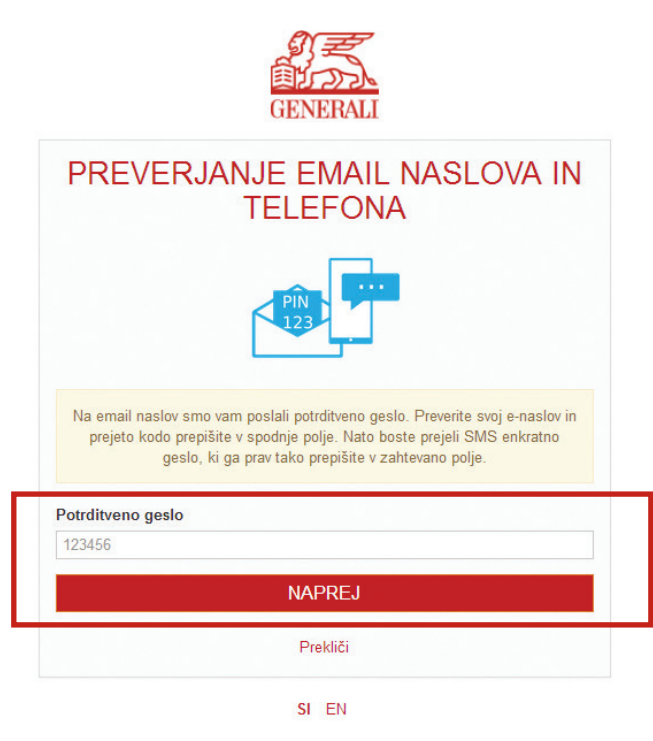

Slika 4: Obrazec za vnos potrditvenega gesla

d) Pod poljem za vnos potrditvenega gesla se odpre polje za vnos enkratne SMS kode – Vnesite enkratno SMS kodo (Slika 5). Kodo prejmete preko SMS sporočila na mobilno številko, ki ste jo vpisali na začetku postopka registracije. Po vpisu ponovno pritisnite gumb Naprej.

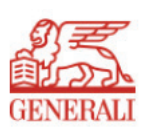

| PREVERJANJE EMAIL NASLOVA IN<br>TELEFONA                                                                                                    |
|----------------------------------------------------------------------------------------------------|
| PIN 123                                                                                                    |
| Na email naslov smo vam poslali potrditveno geslo. Preverite svoj e-naslov in<br>prejeto kodo prepišite v spodnje polje. Nato boste prejeli SMS enkratno<br>geslo, ki ga prav tako prepišite v zahtevano polje. |
| Potrditveno geslo                                                                                                    |
| 502813                                                                                                    |
| Vnesite enkratno SMS kodo                                                                                                    |
| 625326                                                                                                    |
| NAPREJ                                                                                                    |
| Prekliči                                                                                                    |
| SI EN                                                                                                    |

Slika 5: Vnesite enkratno SMS kodo

Postopek kreiranja REKONO računa lahko do te točke kadarkoli prekinete s klikom na gumb Prekliči.

e) Odpre se okno »Digitalno potrdilo poveča varnost REKONO računa«, kjer se lahko odločite za registracijo digitalnega potrdila. Za potrebe uporabe naše aplikacije tega koraka ne potrebujete. Preskočite ga s klikom na Prezri.

Digitalno potrdilo poveča varnost Rekono računa

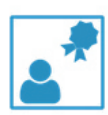

Registracija osebnega digitalnega potrdila poveča nivo zaupanja v e-ldentiteto vašega Rekono računa. Z registriranim digitalnim potrdilom boste lahko koristili mnoge prednosti višjega nivoja zaupanja v e-ldentiteto.

V kolikor imate digitalno potrdilo na pametni kartici, jo vstavite v zato primerno režo in kliknite gumb 'Registriraj digitalno potrdilo'

|                         | Registriraj digitalno potrdilo |   |
|-------------------------|--------------------------------|---|
| 2                       | Prezri                         |   |
| Slika 6: Pritisnite gum | b Prezri                       | - |

#### 1.2. Prva prijava v spletno aplikacijo »MOJ POKOJNINSKI RAČUN«

a) Po kliku Prezri se odpre obrazec »Izberite način prijave« (Slika 7), s čimer se konča postopek kreiranja REKONO računa in začne postopek prve prijave v aplikacijo. Izberete možnost\* Prijava z enkratnim geslom preko SMS sporočila.

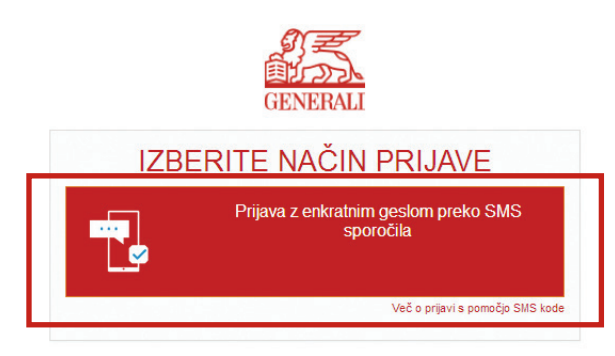

SI EN

Slika 7: Izberite možnost Prijava z enkratnim geslom preko SMS sporočila

- \* V prihodnje bo na voljo več možnih načinov prijave.
- b) Na vašo telefonsko številko, ki ste jo zapisali v obrazec ob kreiranju REKONO računa, prejmete enkratno geslo v obliki SMS sporočila. Prejeto enkratno geslo vpišete v okvirček Enkratno geslo (Slika 8) in pritisnite gumb Naprej.

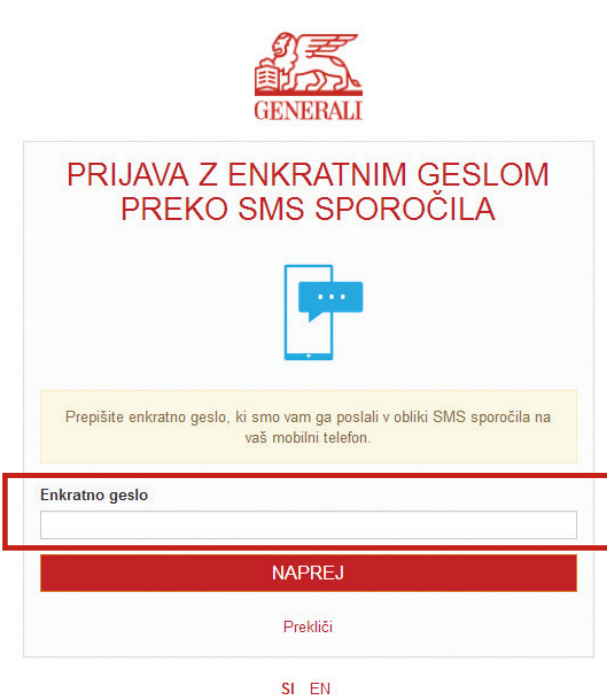

c) Odpre se registracijski obrazec (Slika 9), s čimer se začne postopek registracije. V obrazec vnesete zahtevane podatke. V polje za vnos davčne številke vpišite svojo davčno številko.

V polje za vnos davčne številke vpišite svojo davčno številko. V polje za vnos referenčne kode vpišite referenčno kodo, ki ste jo prejeli na vaš elektronski naslov. Zatem pritisnite gumb Zaključi registracijo.

| 通じして                                      | 26                  |
|-------------------------------------------|---------------------|
| GENERA                                    | ALI                 |
| Če želite povezati svoj REKONO            | račun z aplikacijo, |
| prosimo vnesite spodaj zahtevar           | ne podatke.         |
| Prijava z davčno številko                 |                     |
|                                           |                     |
| Referenčna koda (poslana na vaš e-mail na | slov)               |
|                                           |                     |
|                                           |                     |

Slika 9: Vnesite davčno številko in referenčno kodo

d) Odpre se okno »Registracija uspešna!« (Slika 10). Pritisnite gumb Nadaljuj!

|         | $\bigcirc$                            |
|---------|---------------------------------------|
|         | Registracija uspešna!                 |
| Sedaj l | lahko varno nadaljujete do aplikacije |
|         | Nadaljuj!                             |

Slika 10: Obvestilo o uspešni registraciji

Postopek registracije je končan.

e) Preusmerjeni ste na aplikacijo »MOJ POKOJNINSKI RAČUN« (Slika 11).

| NE             | JANEZ NOVAK - 12345678 |                                 |                      |                 |                    |                   |          |  |  |
|----------------|------------------------|---------------------------------|----------------------|-----------------|--------------------|-------------------|----------|--|--|
| GENEBALI       | PREGLED PODATKOV       | SPOROČILA (0) SPREMEMBA PODATKO |                      | OV IZBIRA OSEBE | DOKUMENTI          | ODJAVA            |          |  |  |
| STANJE ZBRANIH | SREDSTEV               |                                 |                      |                 |                    |                   |          |  |  |
| Sklad ↑=       | Pok                    | ojninski načrt                  | Pričetek zavarovanja | Obračunski dan  | Zajamčena sredstva | a Zbrana sredstva |          |  |  |
| LEON DINAMIČNI | Kolektivni l           | PN LEON 2K                      | 01.03.2016           | 29.12.2017      | 0,00               | 938,67            | Podrobno |  |  |
|                |                        |                                 |                      |                 |                    |                   |          |  |  |

| VPLAČILA PREMIJ PO PLAČNIKU VSI ZA LETO 2017 - |                        |                          |                        |  |  |  |  |  |
|------------------------------------------------|------------------------|--------------------------|------------------------|--|--|--|--|--|
| Sklad Pokojninski načrtObraču                  | nski dan 1             | Plačnik Vplačana premija | Čista vplačana premija |  |  |  |  |  |
| LEON DINAMIČNI Kolektivni PN LEON 2K 29        | 12.2017 PODJETJE D.O.O | 480,00                   | 480,00 Podrobno        |  |  |  |  |  |
|                                                |                        |                          | 1-1                    |  |  |  |  |  |

IZVEDENI PRENOSI MED SKLADI V LETU 2017 -

V letu 2017 nimate prenosov med skladi

Podatki so prikazani po stanju na obračunski dan in se osvežujejo enkrat mesečno.

Odkupno vrednost v primeru prekinitve zavarovanja predstavlja najmanj zajamčena vrednost sredstev v primeru odkupa v podskladu LEON ZAJAMČENI.

Vrednosti enot premoženja (VEP) uporabljamo že od začetka delovanja, podatki o vplačilih in stanju do 31.12.2016 so prikazani v SIT.

Slika 11: Ob zaključku registracije ste preusmerjeni na prvo stran aplikacije

#### 1.3. Nadaljnje prijave

#### 1.3.1. Točke dostopa do aplikacije

Do spletne strani, preko katere se prijavite v aplikacijo »MOJ POKOJNINSKI RAČUN« lahko dostopate na dva načina:

- preko naše spletne strani www.generali.si/pokojnina ali
- preko https://mpr.generali.si.

#### 1.3.2. Postopek nadaljnjih prijav

Vse nadaljnje prijave v aplikacijo »MOJ POKOJNINSKI RAČUN« potekajo brez Registracijskega okna (glej sliko 9 na prejšnjih straneh).

a) V »Prijavni obrazec« (Slika 12) je potrebno vnesti elektronski naslov in geslo, ki ste ga izbrali ob kreiranju REKONO računa, in pritisniti gumb Prijava.

|                | PRIJAVA                                                                                                    |
|----------------|----------------------------------------------------------------------------------------------------|
| Vaš elekti     | ronski naslov                                                                                                |
| Zapom<br>Geslo | ini si ime za prijavo Varnostno pojasnilo                                                                    |
|                | PRIJAVA                                                                                                    |
|                | Pozabljeno geslo?                                                                                            |
|                | ŠE NIMATE REKONO RAČUNA?                                                                                     |
| Omogoča        | a učinkovito in verodostojno uporabo spletnih aplikacij, elektronsko poslovanje in<br>elektronsko trgovanje. |
|                | Ustvari račun                                                                                                |

Z izbiro možnosti Zapomni si ime za prijavo dovolite aplikaciji, da si zapomni vaše uporabniško ime. To vam lahko poenostavi naslednje prijave. Ob tem pa vas opozarjamo, da te možnosti ne izberite, če se prijavljate z napravo, ki jo uporablja več uporabnikov. S klikom na gumb Varnostno pojasnilo dostopate do podrobnejših informacij. V primeru, da ste svoje geslo pozabili, glejte poglavje 7.

b) Odpre se okno »lzberite način prijave« (glej sliko 13), kjer izberete Prijava z enkratnim geslom preko SMS sporočila.

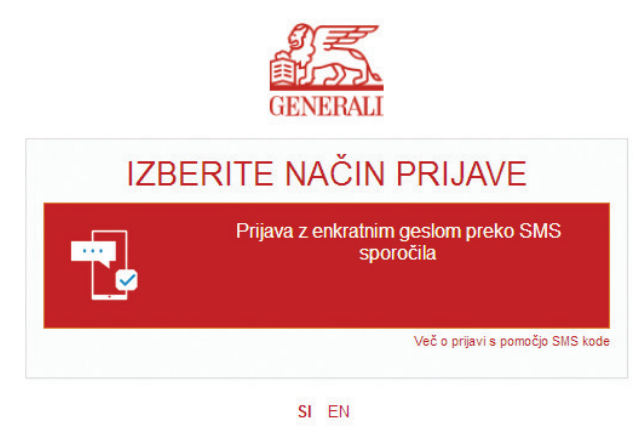

Slika 13: Izberite možnost Prijava z enkratnim geslom preko SMS sporočila

c) Enkratno geslo prejmete na telefonsko številko, ki ste jo vpisali v postopku kreiranja REKONO računa. Enkratno geslo vpišete v obrazec (glej sliko 8 na prejšnjih straneh) in preusmerjeni ste na začetno stran aplikacije (glej sliko 11 na prejšnjih straneh).

# 2. Uporaba aplikacije »MOJ POKOJNINSKI RAČUN«

Ob prijavi v aplikacijo »MOJ POKOJNINSKI RAČUN« se na vrhu strani izpišejo ime in priimek ter davčna številka osebe, ki dostopa do aplikacije (Slika 14).

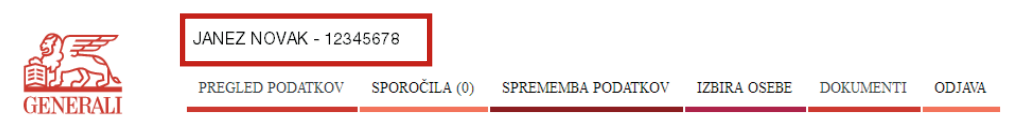

Slika 14: Ime in davčna številka uporabnika aplikacije

V aplikaciji lahko nato uporabnik:

- dostopa do podatkov o vplačanih premijah in stanjih,
- pošilja sporočila upravljavcu pokojninskega računa in prejema povratno komunikacijo s strani upravljalca,
- odlaga datoteke s podatki o vplačilih premije zaposlenih ...
- 2.1. Pregled podatkov o vplačanih premijah

Pod zavihkom "Pregled podatkov" (Slika 15) lahko dostopate do podatkov o:

- stanju zbranih sredstev,
- vplačilu premij po plačniku za posamezno leto,
- izvedenih prenosih med skladi za posamezno leto, če so bili ti izvedeni.

| NZ                      | JANEZ NOVAK - 123                             | 45678          |                      |                |                  |               |               |            |
|-------------------------|-----------------------------------------------|----------------|----------------------|----------------|------------------|---------------|---------------|------------|
| GENERALI                | PREGLED PODATKOV                              | SPOROČILA (0)  | ) SPREMEMBA PODATKO' | V IZBIRA OSEBE | DOKUMENTI        | ODJAVA        |               |            |
| STANJE ZBRANIH S        | REDSTEV                                       |                |                      |                |                  |               |               |            |
| Sklad ↑≒                | Poko                                          | ojninski načrt | Pričetek zavarovanja | Obračunski dan | Zajamčena sredst | ra Zbra       | ına sredstva  |            |
| LEON DINAMIČNI          | Kolektivni I                                  | PN LEON 2K     | 01.03.2016           | 29.12.2017     | 0,0              | 0             | 938,67        | Podrob     |
| VPLAČILA PREMI<br>Sklad | J PO PLAČNIKU Vsi<br>Pokojninski načrtObračun | ▼ ZA           | LETO 2017 -          |                | Plačnik Vplačana | premija Čista | vplačana prer | nija       |
| LEON DINAMIČNI Kole     | ktivni PN LEON 2K 29.1                        | 2.2017 PODJET  | JE D.O.O             |                |                  | 480,00        | 480           | ,00 Podrob |
|                         |                                               |                |                      |                |                  |               |               | 1 -        |
|                         |                                               |                |                      |                |                  |               |               |            |
| IZVEDENI PRENO          | SI MED SKLADI V LET                           | U 2017 -       |                      |                |                  |               |               |            |

V letu 2017 nimate prenosov med skladi

Podatki so prikazani po stanju na obračunski dan in se osvežujejo enkrat mesečno.

Odkupno vrednost v primeru prekinitve zavarovanja predstavlja najmanj zajamčena vrednost sredstev v primeru odkupa v podskladu LEON ZAJAMČENI.

Vrednosti enot premoženja (VEP) uporabljamo že od začetka delovanja, podatki o vplačilih in stanju do 31.12.2016 so prikazani v SIT.

Slika 15: Osnovni prikaz zavihka »Pregled podatkov«

Pregled podatkov omogoča tudi iskanje. V okvirček Iskanje vpišite davčno številko zavarovanca, ki ga želite poiskati. V okvičku Prikaži lahko izbirate število prikazanih zapisov na stran (o vplačanih bruto premij po posameznih zavarovancih za leto). S klikom na gumb Potrdi poženemo izbrano iskanje, z gumbom Prekliči pa prekličemo pogoje, ki smo jih vnesli. S klikom na gumbom Izvoz plačil v CSV izvozimo prikazane podatke v datoteko v obliki CSV. Te datoteke lahko odpremo v programu Excel.

#### 2.2. Pošiljanje in prejemanje sporočil

Uporabniki aplikacije imajo možnost komunicirati z zavarovalnico GENERALI d.d. preko zavihka »Sporočila« (Slika 16). Na tem mestu lahko pošiljate in prejemate sporočila.

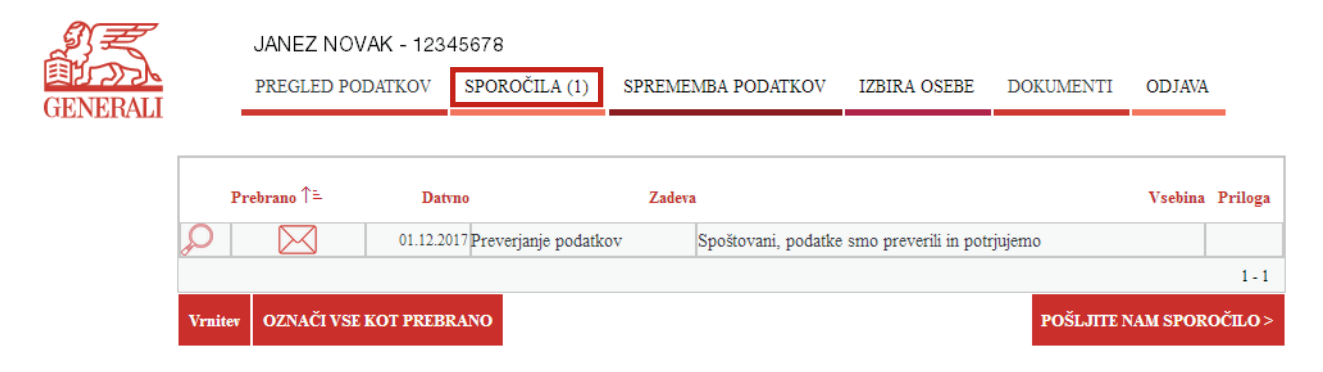

Slika 16: Osnovni prikaz zavihka »Sporočila«

#### 2.2.1. Prejeta sporočila

Obvestilo o neprebranih prejetih sporočilih prejmete takoj, ko vstopite v aplikacijo – zgoraj levo, vas pričaka obvestilo o neprebranih sporočilih (Slika 17). S klikom na gumb Beri sporočila lahko neposredno dostopate do neprebranih sporočil.

| NE             | JANEZ NOVAK - 1234            | 5678          |                      |                |                   |         |            |          |
|----------------|-------------------------------|---------------|----------------------|----------------|-------------------|---------|------------|----------|
| GENERALI       | PREGLED PODATKOV              | SPOROČILA (1) | SPREMEMBA PODATKOV   | IZBIRA OSEBE   | DOKUMENTI         | ODJAVA  |            |          |
| Imate 1 nep    | rebrano sporočilo.<br>Redstev | SPOROČILA     |                      |                |                   |         |            |          |
| Sklad ↑=       | Pokoj                         | ninski načrt  | Pričetek zavarovanja | Obračunski dan | Zajamčena sredstv | a Zbran | a sredstva |          |
| LEON DINAMIČNI | Kolektivni Pl                 | N LEON 2K     | 01.03.2016           | 29.12.2017     | 0,0               | 0       | 938,67     | Podrobno |
|                |                               |               |                      |                |                   |         |            |          |

| VPLAČILA PR   | EMIJ PO PLAČNIKU        | Vsi            | ▼ ZA LETO 2017 ▼ |                          |                          |
|---------------|-------------------------|----------------|------------------|--------------------------|--------------------------|
| Sklad         | Pokojninski načrtO      | Obračunski dan |                  | Plačnik Vplačana premija | ı Čista vplačana premija |
| LEON DINAMIČN | I Kolektivni PN LEON 2K | 29.12.2017     | PODJETJE D.O.O   | 480,00                   | 480,00 Podrobno          |
|               |                         |                |                  |                          | 1-1                      |

IZVEDENI PRENOSI MED SKLADI V LETU 2017 -

V letu 2017 nimate prenosov med skladi

Slika 17: Obvestilo o prejetih sporočilih prejmete ob vstopu v aplikacijo

Vsa prejeta sporočila si lahko ogledate v osnovnem prikazu zavihka »Sporočila«. Število neprebranih sporočil je prikazano v oklepaju v naslovni vrstici (Slika 18).

|          | JANEZ NO<br>PREGLED P | DVAK - 12345678<br>Odatkov sporočila | A (1) SPREMEMB | A PODATKOV      | IZBIRA OSEBE          | DOKUMENTI     | ODJAVA    |         |
|----------|-----------------------|--------------------------------------|----------------|-----------------|-----------------------|---------------|-----------|---------|
| GENERALI |                       |                                      |                |                 |                       |               |           |         |
|          |                       |                                      |                |                 |                       |               |           |         |
|          | Prebrano ↑=           | Datvno                               | Zadev          | a               |                       |               | Vsebina   | Priloga |
|          |                       | 01.12.2017 Preverjanje po            | datkov         | Spoštovani, pođ | atke smo preverili in | potrjujemo    |           |         |
|          | $\square$             | 01.12.2017 Zamenjava sta             | lnega naslova  | Spoštovani, Hva | ila za posredovane po | odatke. Vaš n |           |         |
|          |                       |                                      |                |                 |                       |               |           | 1 - 2   |
|          | Vrnitev OZNAČI VS     | E KOT PREBRANO                       |                |                 |                       | POŠLJITE I    | NAM SPORO | ČШО>    |

Slika 18: Primer prejetih sporočil

Sporočila, ki ste jih že prebrali, so označena z ikono odprte kuverte, neprebrana sporočila pa z ikono zaprte kuverte. Tu si lahko ogledate tudi datum prejema sporočila in zadevo, na katero se sporočilo nanaša.

S klikom na povečevalno steklo se vam odpre celotno sporočilo (Slika 19). Do pripetih datotek lahko dostopate s klikom na gumb Prenesi prilogo. Na sporočilo pa lahko odgovorite s klikom na gumb Odgovori.

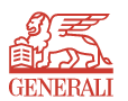

Zadeva : Skeniran dokument Datum : 01.12.2017 13:32

Spoštovani,

hvala za posredovane podatke. V prilogi vam pošiljamo PDF datoteko z vašo polico.

|   | S Spoš<br>Vaš Ge | tovanjem,<br>mereali |  |  |
|---|------------------|----------------------|--|--|
| * |                  |                      |  |  |
|   |                  |                      |  |  |
| v | rnitev           | Odgovori             |  |  |

Slika 19: Primer odprtja prejetega sporočila

S klikom na gumb Vrnitev se vrnete v osnovni zavihek »Sporočila«.

#### 2.2.2. Pošiljanje sporočil

a) Za pisanje novega sporočila pritisnite gumb Pošljite nam sporočilo, ki se nahaja desno spodaj v zavihku »Sporočila« (Slika 20 – levo) ali gumb Odgovori pod odprtim sporočilom (Slika 20 - desno).

| NZ       |        | JANEZ NO    | VAK - 123   | 45678                |          |                 |                       |              |          |         | Zadeva<br>Datum : | : Skeniran dok<br>01.12.2017 : | ument<br>13:32      |
|----------|--------|-------------|-------------|----------------------|----------|-----------------|-----------------------|--------------|----------|---------|-------------------|--------------------------------|---------------------|
| GENERALI |        | PREGLED P   | ODATKOV     | SPOROČILA (1)        | SPREMEMB | A PODATKOV      | IZBIRA OSEBE          | DOKUMENTI    | ODJAVA   | -       | Spošt             | ovani,                         |                     |
|          | 1      | Prebrano ↑= | Datvno      | )                    | Zadeva   | 1               |                       |              | Vsebina  | Priloga | hvala             | za posredovan                  | e podatke. V prilog |
|          | R      | Â           | 01.12.2017  | Preverjanje pođatkov |          | Spoštovani, pod | atke smo preverili in | potrjujemo   |          |         | S Spo<br>Vač G    | oštovanjem,                    |                     |
|          |        |             | 01.12.2017  | Zamenjava stalnega n | aslova   | Spoštovani, Hva | la za posredovane po  | datke. Vaš n |          | 1.2     | *                 | cherean                        |                     |
|          | Vrnite | OZNAČI VS   | SE KOT PREB | RANO                 |          |                 |                       | POŠLJITE N   | AM SPORO | )ČILO > | Vrnitev           | Odgovori                       |                     |

Slika 20: Za začetek pisanja novega sporočila pritisnite ustrezni gumb

b) Odpre se obrazec, v katerega zapišete zadevo in svoje sporočilo, vprašanje oziroma nam sporočite spremembo (Slika 21).

| NE                  | JANEZ NOVAK - 1234                                                                                  | 15678           |                        |                |                |                  |     |
|---------------------|----------------------------------------------------------------------------------------------------|-----------------|------------------------|----------------|----------------|------------------|-----|
| GENEBALI            | PREGLED PODATKOV                                                                                    | SPOROČILA (1)   | SPREMEMBA PODATKOV     | IZBIRA OSEBE   | DOKUMENTI      | ODJAVA           |     |
| Zadeva:<br>Vsebina: | Sprememba podatkov<br>Spoštovani,<br>prosim, da mi na polic<br>Hvala in lep pozdrav,<br>Janaz Novak | 1 ğt. 123456789 | spremenite naslov in s | icer na xxxxxx | 12, XXXXX XXXX | <u> </u>         |     |
|                     |                                                                                                    |                 |                        |                |                |                  | .11 |
| -                   | < VRNITEV                                                                                           |                 |                        | PRILOZ         | ŽI DATOTEKO P  | POŠLJI SPOROČILO | >   |

Slika 21: Primer pošiljanja sporočila

S klikom na gumb Vrnitev se vrnete v osnovni zavihek »Sporočila«.

c) Pri pošiljanju sporočil je omogočeno tudi pripenjanje datotečnih priponk s klikom na gumb Priloži datoteko, desno spodaj (Slika 21). Odpre se okno za izbiranje datoteke (Slika 22). S klikom na gumb Browse poiščete želeno datoteko na vašem računalniku, jo izberete in naložite v sporočilo s klikom na gumb Dodaj prilogo.

| の                                                            | JANEZ NOVAK - 12345678<br>PREGLED PODATKOV | SPOROĆILA (0) | SPREMEMBA PODATKOV | IZBIRA OSEBE | DOKUMENTI | ODJAVA |
|--------------------------------------------------------------|--------------------------------------------|---------------|--------------------|--------------|-----------|--------|
| Priloga Browse No file selected.   < VRNITEV DODAJ PRILOGO > |                                            |               |                    |              |           |        |

Slika 22: Primer pripenjanja datotek

d) Po tem, ko dodate prilogo, se s klikom na gumb Vrnitev vrnete v obrazec za pošiljanje sporočila. Sporočilo nam posredujete s pritiskom na gumb Pošlji sporočilo, ki se nahaja skrajno desno spodaj (Slika 22).

| NZ.      | JANEZ NOVAK - 1234                                | 45678           |                         |                 |               |               |              |
|----------|---------------------------------------------------|-----------------|-------------------------|-----------------|---------------|---------------|--------------|
| GENERALI | PREGLED PODATKOV                                  | SPOROČILA (0)   | SPREMEMBA PODATKOV      | IZBIRA OSEBE    | DOKUMENTI     | ODJAVA        |              |
| Prilog   | a vnešena v bazo.                                 |                 |                         |                 |               |               | ×            |
| Zadeva:  | Sprememba podatkov                                |                 |                         |                 |               |               |              |
| 5        | Broătovani,<br>7 prilogi vam poăiliam<br>1.1.2018 | skeniran dokums | nt is katerega is razvi | iden mai navi e | talni naslor, | ki velja s    |              |
| Vsebina: | ivala in lep pozdrav,<br>Janez Novak              |                 |                         |                 |               |               |              |
| Pril     | oga datoteka.pdf                                  |                 |                         |                 |               |               |              |
|          | < VRNITEV                                         |                 |                         | PRILOŽI         | DATOTEKO PO   | IŠLJI SPOROČI | L <b>O</b> > |

Slika 23: Za pošiljanje sporočila pritisnite gumb Pošlji sporočilo

#### 2.3. Urejanje podatkov

#### 2.3.1. Sprememba podatkov

Pravne osebe morajo spremembo podatkov sporočiti zavarovalnici.

| )<br>T        | JANEZ NOVAK - 123 | 45678         |                    |              |           |        |
|---------------|-------------------|---------------|--------------------|--------------|-----------|--------|
| GENERALI      | PREGLED PODATKOV  | SPOROČILA (0) | SPREMEMBA PODATKOV | IZBIRA OSEBE | DOKUMENTI | ODJAVA |
| Davčna števil | ka:               |               |                    |              |           |        |
| Spol ose      | be:               |               |                    |              |           |        |
| Datum rojst   | va:               |               |                    |              |           |        |
| Priimek in in | ne:               |               |                    |              |           |        |
| Uli           | ca:               |               |                    |              |           |        |
| Poš           | íta:              |               |                    |              |           |        |
| E-poš         | íta:              |               |                    |              |           |        |
| Gs            | sm:               |               |                    |              |           |        |
| < VRN         | ITEV              |               |                    |              |           |        |

Slika 24: Osnovni prikaz zavihka »Sprememba podatkov«

#### 2.3.2. Izbira osebe

Zavihek »Izbira osebe« (Slika 25) je namenjen uporabniku, ki je kot plačnik v pokojninski sklad hkrati fizična in pravna oseba\*. V tem primeru je njegova davčna številka enaka, zato lahko na tem mestu izbere, ali do podatkov dostopa kot fizična ali pravna oseba.

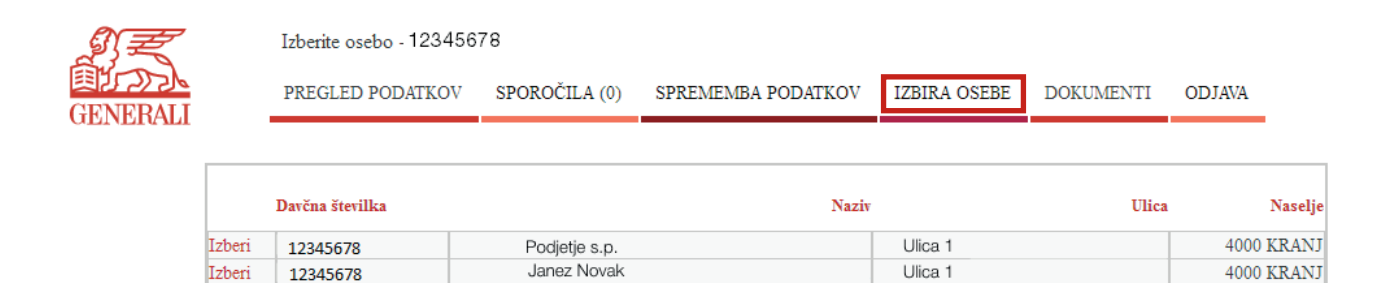

Slika 25: Osnovni prikaz zavihka »Izbira osebe«

Za spremembo izbrane osebe pritisnite gumb Izberi pred davčno številko (Slika 26), preko katere želite urejati oziroma dostopati do podatkov v aplikaciji.

1 - 2

| ŊĘ         |                 | Izberite osebo - 12345678 |               |                    |              |           |            |  |  |  |  |
|------------|-----------------|---------------------------|---------------|--------------------|--------------|-----------|------------|--|--|--|--|
| GENERALI   |                 | PREGLED PODATKOV          | SPOROČILA (0) | SPREMEMBA PODATKOV | IZBIRA OSEBE | DOKUMENTI | ODJAVA     |  |  |  |  |
| OLIVERU MI |                 |                           |               |                    |              |           |            |  |  |  |  |
| _          | Davčna številka |                           |               | Naziv              |              | Ulica     | Naselje    |  |  |  |  |
| F          | Izberi          | 12345678                  | Podjetje s.p. |                    | Ulica 1      |           | 4000 KRANJ |  |  |  |  |
|            | Izberi          | 12345678                  | Janez Novak   |                    | Ulica 1      |           | 4000 KRANJ |  |  |  |  |
|            |                 |                           |               |                    |              |           | 1 - 2      |  |  |  |  |

Slika 26: Izbira osebe za pregled podatkov

\* Kadar ima uporabnik svoj s.p.

### 3. Odjava iz aplikacije

Ob prenehanju uporabe aplikacije »MOJ POKOJNINSKI RAČUN« vam svetujemo, da se iz aplikacije odjavite. To lahko opravite z zaprtjem brskalnika oziroma s klikom na gumb Odjava (Slika 27).

| N.Z.              | JANEZ NOVAK - 12 | 345678          |                      |                |                   |                   |
|-------------------|------------------|-----------------|----------------------|----------------|-------------------|-------------------|
| GENERALI          | PREGLED PODATKOV | SPOROČILA (0)   | SPREMEMBA PODATKOV   | IZBIRA OSEBE   | DOKUMENTI         | ODJAVA            |
| STANIE 7DD ANIH S | DEDSTEV          |                 |                      |                |                   |                   |
| STANJE ZBRANIH S  | REDSTEV          |                 |                      |                |                   |                   |
| Sklad ↑=          | Pol              | kojninski načrt | Pričetek zavarovanja | Obračunski dan | Zajamčena sredstv | a Zbrana sredstva |

01.03.2016

29.12.2017

0,00

938,67

Podrobno

| VPLAČILA PREMIJ PO PLAČNIKU | Vsi | • | ZA LETO | 2017 |
|-----------------------------|-----|---|---------|------|

Kolektivni PN LEON 2K

| Sklad Pokojninski načrtO             | bračunski dan             | Plačnik Vplačana premija Č | ista vplačana premija |
|--------------------------------------|---------------------------|----------------------------|-----------------------|
| LEON DINAMIČNI Kolektivni PN LEON 2K | 29.12.2017 PODJETJE D.O.O | 480,00                     | 480,00 Podrobno       |
|                                      |                           |                            | 1 - 1                 |

•

Slika 27: Odjava iz portala

LEON DINAMIČNI

# 4. Pozabljeno geslo

a) V primeru, da pozabite geslo vašega REKONO računa, lahko s klikom na Pozabljeno geslo ustvarite novo. Odpre se obrazec »Ponastavitev gesla«, kamor vpišete vaš elektronski naslov, prepišete številko s slike in kliknete gumb Naprej (Slika 28).

|          | GENERALI           |
|----------|--------------------|
|          | PONASTAVITEV GESLA |
| Vaš elel | ktronski naslov    |
|          |                    |
| Potrdite | e, da niste robot! |
| 1        | 8421               |
| 1001     |                    |
| 1234     |                    |
|          | NAPREJ             |
|          | Prekliči           |
|          | SI EN              |

Slika 28: Obrazec za ponastavitev pozabljenega gesla

b) Odpre se okno, kjer si ustvarite novo geslo in ga 2x vpišete (Slika 29).

|                          | の<br>建立<br>の<br>E<br>E<br>E<br>E<br>N<br>E<br>R<br>E<br>N<br>E<br>E<br>E<br>N<br>E<br>E<br>E<br>N<br>E<br>E<br>E<br>F<br>E<br>F<br>E<br>E<br>E<br>E<br>E<br>E<br>E<br>E<br>E<br>E<br>E<br>E<br>E |
|--------------------------|----------------------------------------------------------------------------------------------------|
|                          | PONASTAVITEV GESLA                                                                                                    |
| Geslo                    |                                                                                                    |
| uporaba pos<br>Ponovi ge | ebnih znakov.<br>Pslo                                                                                                    |
|                          | NAPREJ                                                                                                    |
|                          | Prekliči                                                                                                    |
|                          | SI EN                                                                                                    |

Slika 29: Izberite si novo geslo

c) S klikom Naprej je vaše geslo spremenjeno. Z novim geslom lahko dostopate do aplikacije.